# OUTDOORACTIVE

Aufgezeichnete Routen zur Verfügung stellen

## AufwasmusstduAchten?

Wir dürfen nur strecken veröffentlichen die Offiziell beritten oder befahren werden dürfen

Starte am besten dort mit den Aufzeichnen wo auch fremd Reiter Parken & Starten können.

Mache Bilder von der Strecke

Benutze die Streckenbeschreibungs-Vorlage die du im Mitgliederbereich Downloaden oder per E-Mail von zu geschickt bekommen kannst. Wichtige Angaben sind z.B.

Bodenbeschaffenheit

Gefahrenstellen

**Reiten und Fahren möglich?** 

Schicke die Strecke per E-Mail an die entsprechende E-Mail Adresse des Kreises

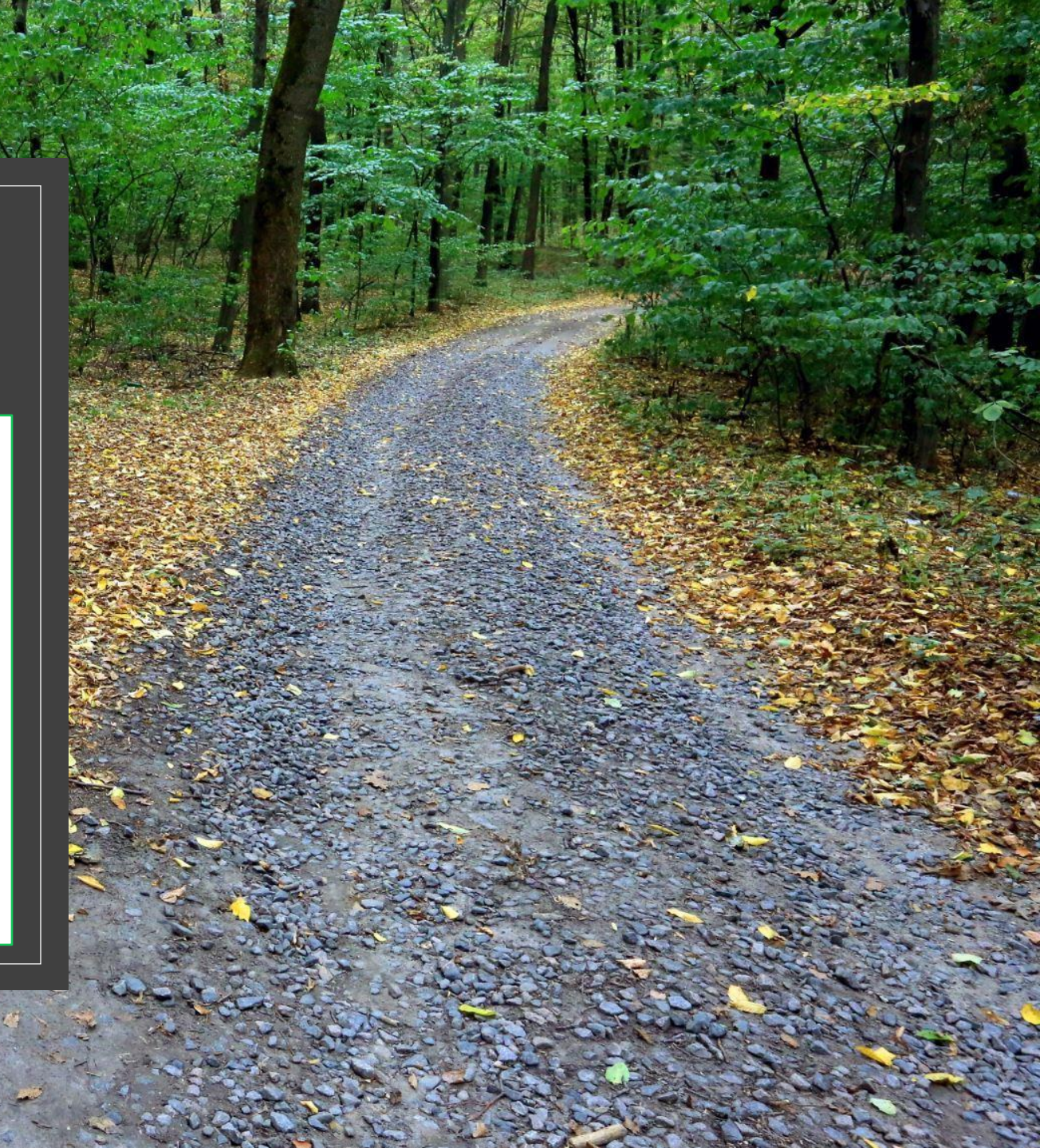

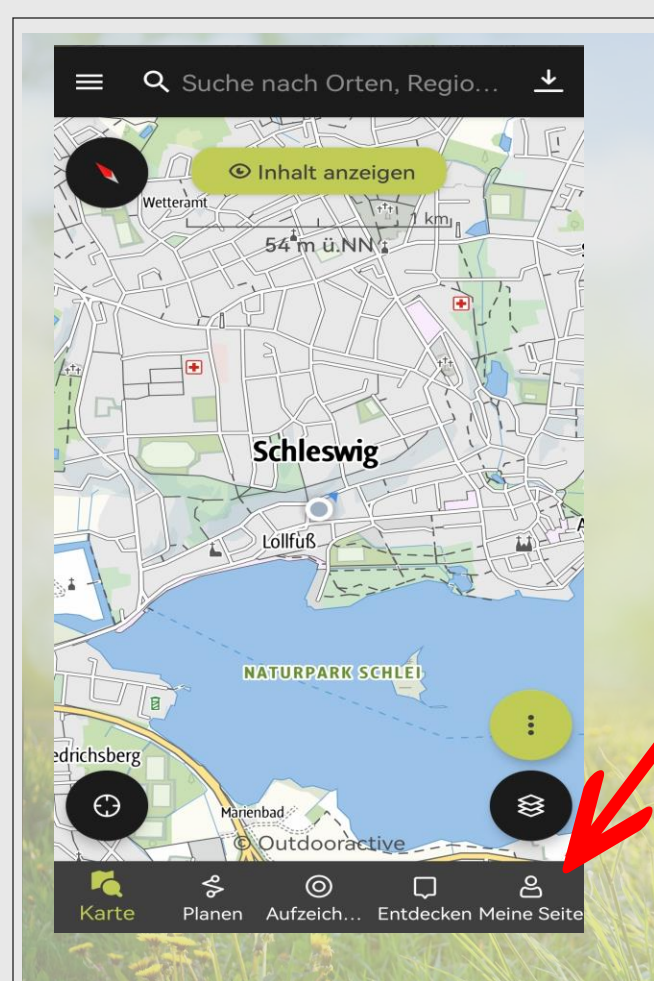

### Und nun zeigen wir die wie es Funktioniert!

Öffne die App Danach öffnest du dein Profil

Dann "klichst" du auf "Tracks" dort findest du alle deine aufgezeichneten Routen

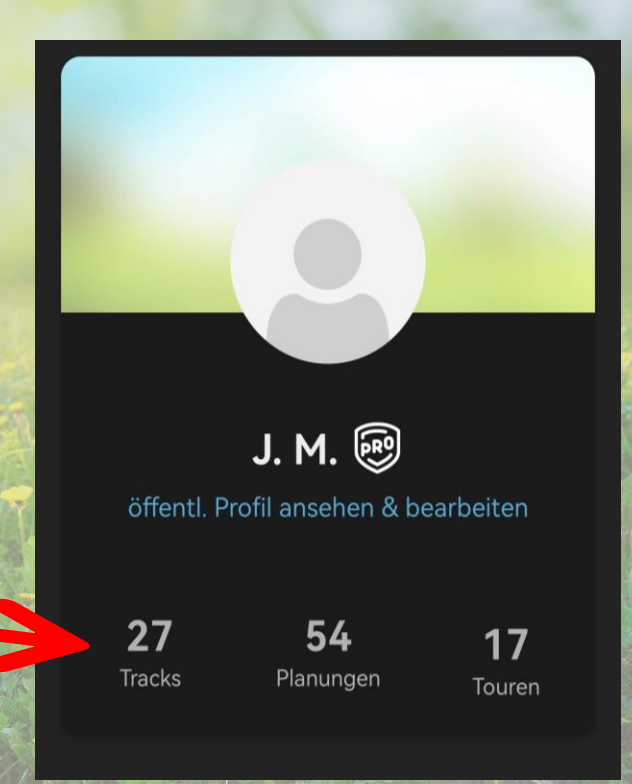

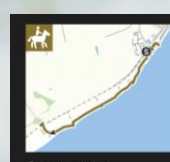

 Aufzeichnung am 31.10.2021

 10:58:43

 ↔ 2,9 km<</td>
 ▲ 9 m

 ⑤ 38 min
 ▼ 17 m

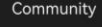

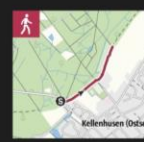

Community

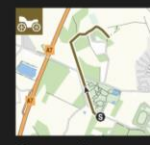

 NMS - Tierpark - Gartenstadt

 ↔ 403 m
 ▲ 18 m

 ③ 26 min
 ▼ 14 m

 TRACK
 11.5.2021, 14:16

 Entfernung: 53.7 km
 ⊕

Community

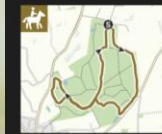

Community

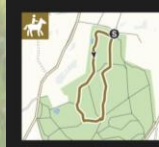

Aufzeichnung Böklund am 05.03.2021 14:00:52 ↑ 10 m ↓ 10 m ↓ 10 m

Community

Wähle die Stecken Aufzeichnung aus die du uns gerne Schicken möchtest

#### > Nun klickst du auf "Mehr"

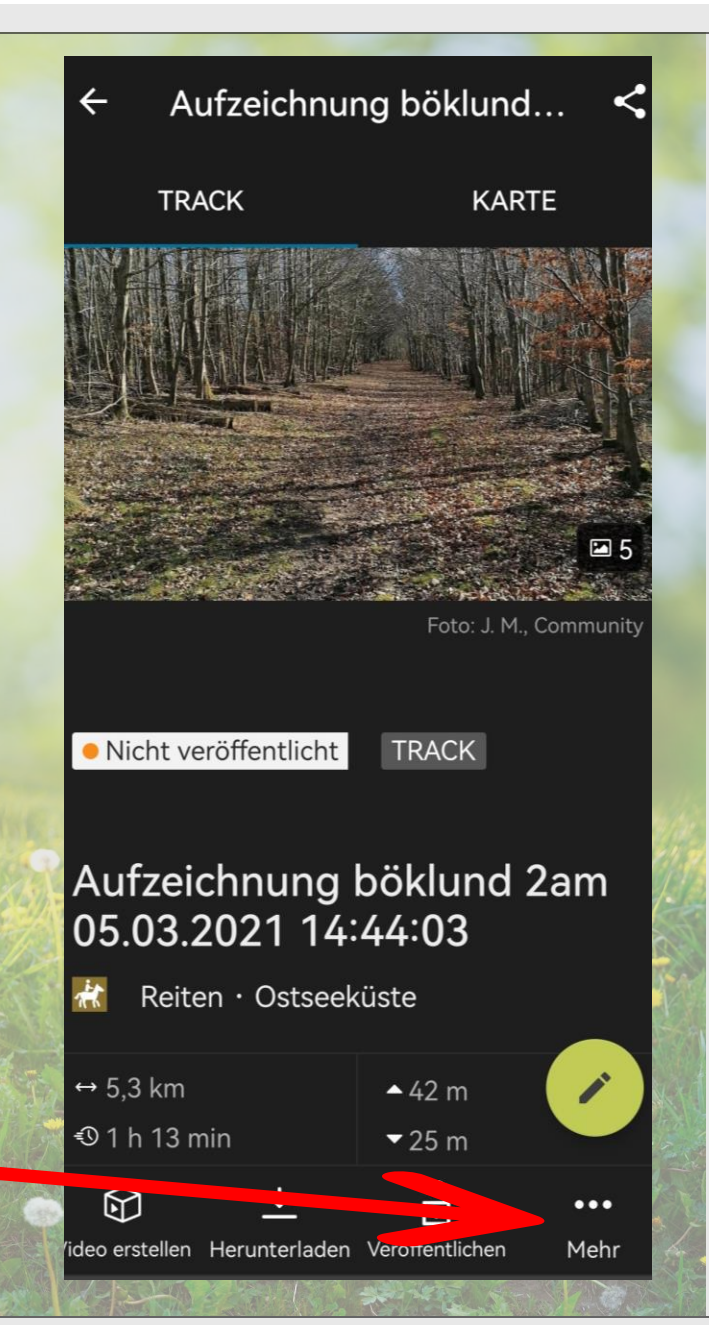

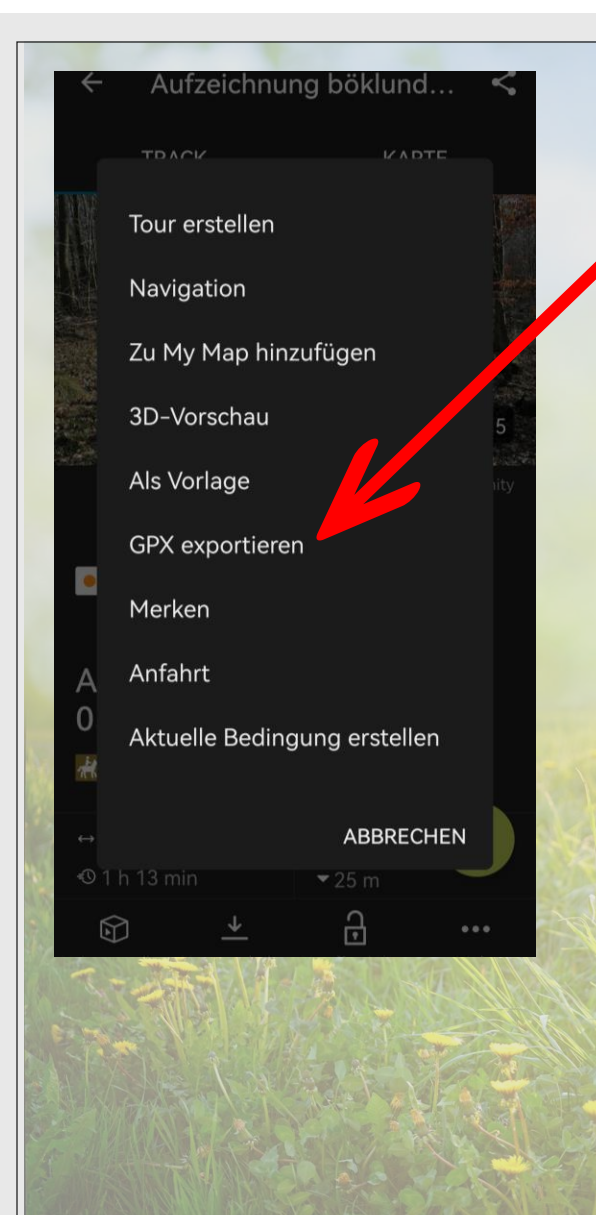

 Es erscheint dieses Menü. Wir benötigen zum Anlegen der Strecke auf unserem Profil die GPX Datei. Klicke auf "GPS Exportieren"

Unten erscheint ein Balken in dem Download abgeschlossen steht. Klicke auf "Teilen"

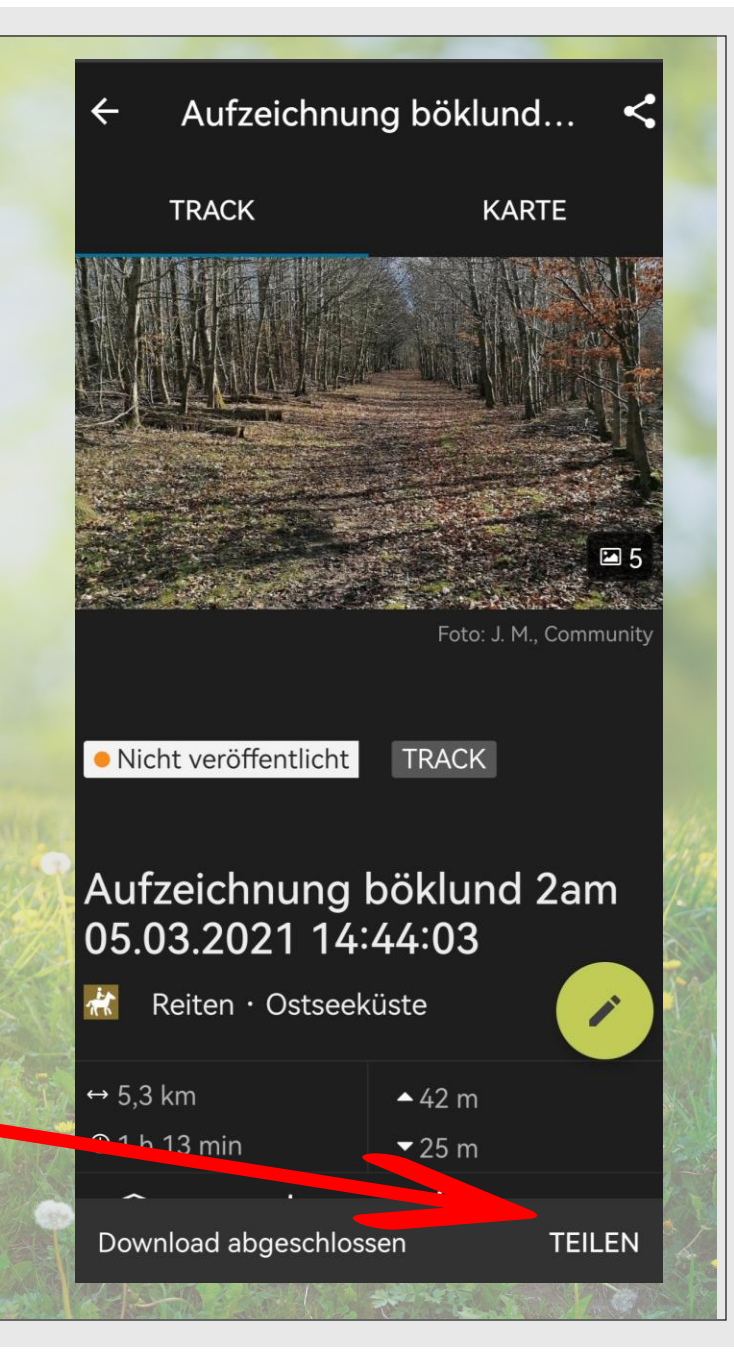

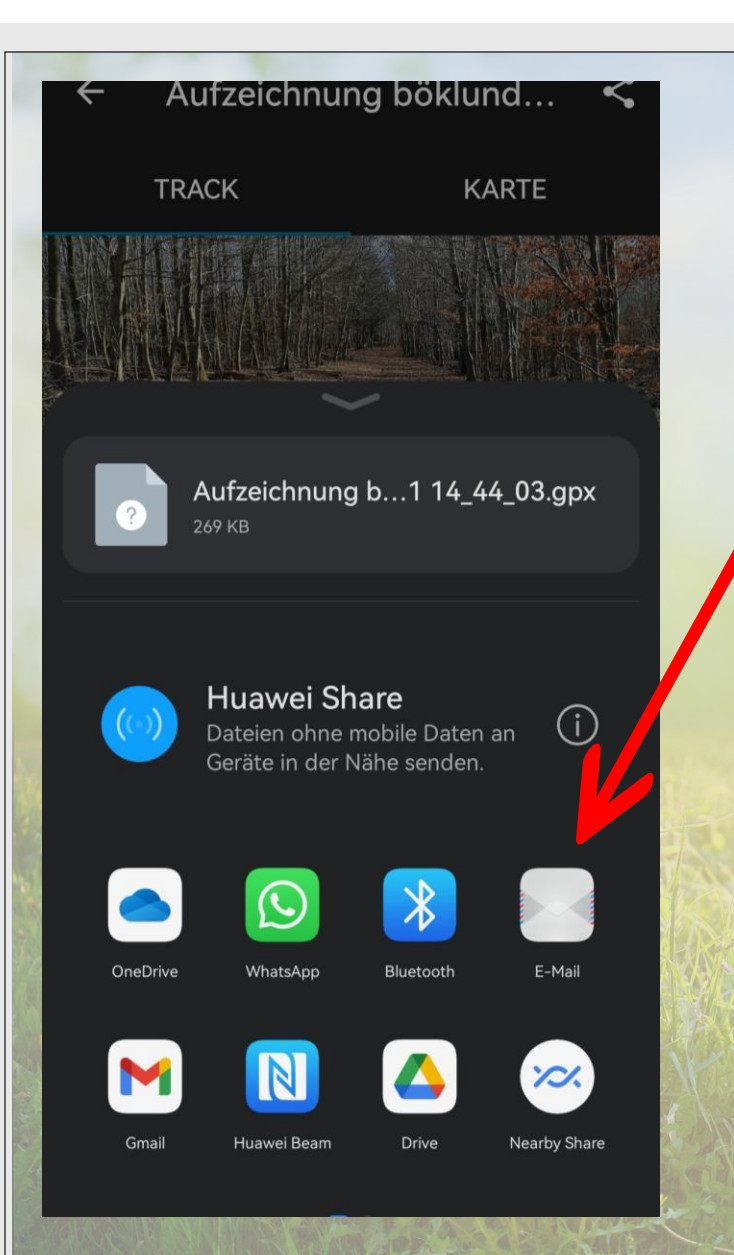

Es Erscheinen mehrere Auswahlmöglichkeiten. Am besten wählt ihr euer Standard E-Mail Programm. Es öffnet sich dann eine neue Email und die GPX -Datei ist bereits angehängt.

> Ihr hängt jetzt die Gemachten Bilder der Strecke sowie die Streckenbeschreibung mit an und schon seit ihr Fertig.

> > Nun können wir mit euren Informationen die Strecken öffentlich zugänglich machen.

| Kreis:                                                       | Streckenbeschreibung                                      | Aufgzeichnet von:   |
|--------------------------------------------------------------|-----------------------------------------------------------|---------------------|
| L                                                            | 1                                                         |                     |
| Name der Strecke:                                            |                                                           |                     |
| Plz / Ort:                                                   |                                                           |                     |
| Freigegeben für :                                            |                                                           |                     |
| Karten Quelle ( wenn vorhanden)                              |                                                           |                     |
|                                                              | Adresse, Kordinaten oder wie Start der Aufzeichnung       |                     |
| Hänger Parkplatz :                                           |                                                           |                     |
| Deden werk älderigen v                                       | - B. Weldheden Straße Diattenwege Creawer Schetter        | Sandwaga Sonstigar  |
| Boden verhaltnisse :                                         | 2.B Waldboden Straise Plattenwege Grasweg Schotter        | Sandwege, Sonstiges |
|                                                              |                                                           |                     |
|                                                              |                                                           |                     |
| Besonderheiten                                               | z.B Galoppstrecke, Einkehrmöglichkeit, Sehenswürdigkeiten | (                   |
|                                                              | Badestelle, Picknickplätze Wasserquerung Sonstiges        |                     |
|                                                              |                                                           |                     |
|                                                              |                                                           |                     |
| mögliche Andere Wegenutzer :                                 | z.B Fußgänger Radfahrer Kraftfahrzeuge Hundehalter        | Kinder Sonstiges    |
|                                                              |                                                           |                     |
| Zeiten oder Wetterlagen wo der<br>Weg gemieden werden sollte | Längerer Regen Erntezeit                                  |                     |
|                                                              |                                                           |                     |
| Mögliche Gefahrenquellen                                     |                                                           |                     |
|                                                              |                                                           |                     |
| Empfohlende Ausrüstung                                       |                                                           |                     |
|                                                              |                                                           |                     |
|                                                              |                                                           |                     |
| detailierte Strecken beschreibung                            |                                                           |                     |
|                                                              |                                                           |                     |
|                                                              |                                                           |                     |
| Bitte beim senden der Datei<br>die Bilder und Videos mit     |                                                           | (777)               |
| anhängen.                                                    |                                                           | (X)                 |
| JJe besser Ihr Formuliert<br>desto weniger arbeit haben      |                                                           |                     |
| wir beim Veröffentlichen                                     |                                                           |                     |
| zu senden an den                                             |                                                           |                     |

Das ist der Erfassungsbogen den wir euch im Mitgliederbreich zum Download anbieten.

Er ermöglicht uns unsere Strecken möglichst einheitlich vorzustellen. Zur Erleichterung haben wir euch meistens Mögliche Beschreibungen zur Auswahl aufgeführt.

Es empfiehlt sich den Erfassungsbogen möglichst Zeitnahe nach dem Ritt oder der Ausfahrt aus zu füllen so sind die Erinnerungen an den Weg noch frisch.

Wenn alle ihre Lieblingsrouten Tracken werden wir innerhalb kürzester Zeit eine umfangreiche digitale Karte für Schleswig-Holstein zusammen haben.

Natürlich gibt es fürs Strecken aufzeichnen und Einreichen aktivitätspunkte zur Reduzierung des Mitgliedsbeitrags.

### DAFÜR GIBT ES MEHRE MÖGLICH GRÜNDE

## Outdooractive läuft nicht richtig bei Dir?

Du musst der App die Berechtigung erteilen im Hintergrund weiter zu laufen

Du musst dem System sagen das diese App nicht in den Stromsparmodus geschaltet werden soll

Die App braucht natürlich die Standortfreigabe

## "PFERDE&REITERLAND SCHLESWIG-HOLSTEIN"

Das Potenzial ist da!